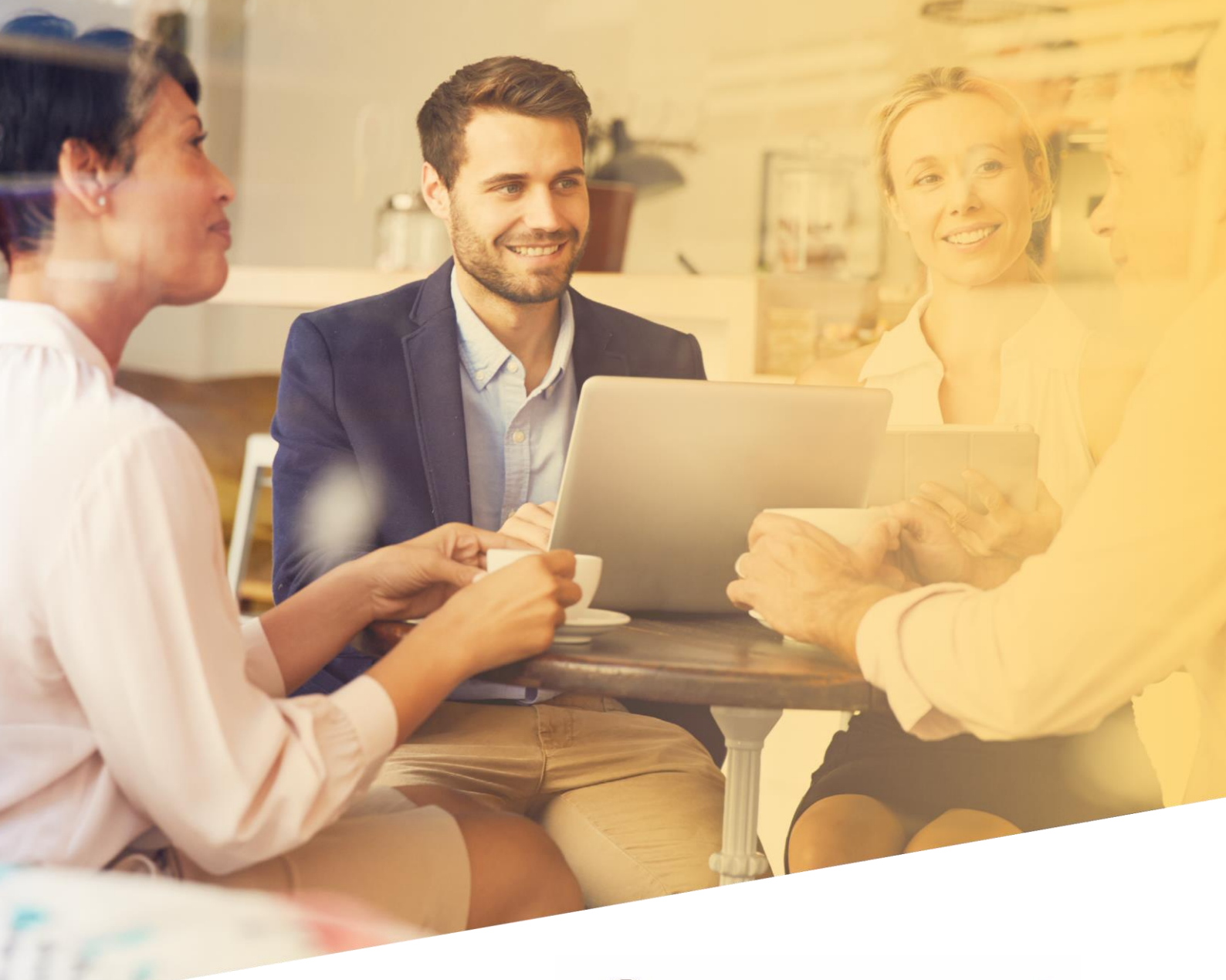

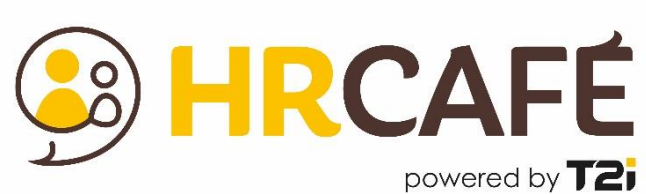

# **Documentation utilisateur**

30.04.2023

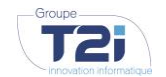

GROUPE T2I SUISSE SA www.groupe-t2i.com

**SIEGE SOCIAL** Tél. +41 58 666 20 20 Technopôle 1, 3960 Sierre

info@groupe-t2i.com

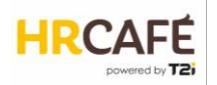

# Table des matières

| 1. | I   | INTRODUCTION                                        | 3    |
|----|-----|-----------------------------------------------------|------|
| 2. | ١   | NAVIGATION                                          | 3    |
| 3. | L   | LE PORTAIL HR CAFE                                  | 5    |
|    | 3.1 | 1 PAGE D'ACCUEIL                                    | 5    |
|    | 7   | Tâches & infos                                      | 5    |
|    | L   | Documents                                           | 6    |
|    | Ι   | Notes                                               | 6    |
|    | 3.2 | 2 Societes                                          | 7    |
|    | L   | Les données de la société                           | 8    |
|    | 3.3 | B EMPLOYES                                          | .11  |
|    | (   | Création d'un nouvel employé                        | . 12 |
|    | 3.4 | LES DONNEES DE L'EMPLOYE                            | .15  |
|    | L   | Les données de base                                 | . 15 |
|    | L   | Les données de contrat                              | .17  |
|    | ŀ   | Particularités pour les clients avec module salaire | .20  |
|    | 3.5 | 5 LES DOCUMENTS DE L'EMPLOYE                        | .20  |
|    | 3.6 | 6 Workflows                                         | .22  |
|    | 3.7 | 7 GENERATION DE RAPPORTS                            | .25  |
|    | ŀ   | Rapports standards                                  | .25  |
|    | ł   | Fusion bureautique (publipostage)                   | .27  |
| 4. | F   | PARAMETRAGE                                         | .29  |
|    | 4.1 | 1 DONNEES PERSONNALISEES                            | .29  |
|    | 4.2 | 2 VALEURS DE LISTES                                 | .32  |

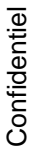

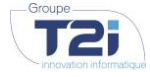

GROUPE T2I SUISSE SA groupe-t2i.com - hr-cafe.com Tél. +41 58 666 20 20 info@groupe-t2i.com Technopôle 1, 3960 Sierre

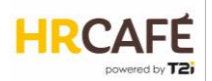

# 1. INTRODUCTION

HR Café est le portail RH qui permet de gérer les processus RH de manière collaborative et intuitive entre collaborateurs, managers et service RH. Le portail permet de centraliser toutes les données et les documents RH en un seul endroit. Construit de manière modulaire, les fonctionnalités de HR Café peuvent être étendues selon les besoin du clients :

- Le module Salaires
- Le module Congés et absences
- Le module Notes de frais
- Le module Temps et activités
- Le module Evaluations et objectifs

Le présent document décrit les différentes fonctionnalités de HR Café.

Selon le rôle et les permissions de l'utilisateur, certaines actions peuvent ne pas être disponibles.

# 2. NAVIGATION

HR Café est une application web accessible par votre navigateur. La connexion nécessite un identifiant et un mot de passe ainsi que – selon la configuration – une authentification supplémentaire par application sur smartphone (authentification à facteur multiple).

|                    | Français v |
|--------------------|------------|
| Groupe             |            |
| ldentifiant        |            |
| Mot de passe       | ••••       |
| Se souvenir de moi |            |
| Connexion          |            |

Après le login, l'utilisateur arrive dans le portail qui est construit de la manière suivante :

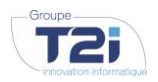

GROUPE T2I SUISSE SA www.groupe-t2i.com info@groupe-t2i.com **SIEGE SOCIAL** Tél. +41 58 666 20 20 Technopôle 1, 3960 Sierre

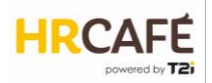

|                   | _                           |
|-------------------|-----------------------------|
|                   | 8                           |
|                   | 7                           |
|                   |                             |
| Afficher inactife |                             |
| Fin               | tue                         |
|                   | tex                         |
|                   | ő                           |
|                   | n                           |
|                   | en                          |
|                   | Σ                           |
|                   |                             |
|                   |                             |
|                   |                             |
|                   | €⊃ Afficher inactifs<br>Fin |

Le **menu principal** peut donner accès à plusieurs applications. Dans l'exemple ci-dessous, l'utilisateur a accès à HR Café, Youdoc et aux requêtes d'impression.

| l<br>⊡                  | ŝ      |
|-------------------------|--------|
| HR Café                 | $\sim$ |
| Employés                |        |
| Sociétés                |        |
| Traitements de salaires |        |
| Youdoc                  | $\sim$ |
| Requêtes d'impression   |        |
|                         |        |

Permet de passer du menu application au menus de paramétrage Accès à la page d'accueil de HR Café Accès à la recherche des employés Accès aux données d'entreprise Accès aux traitement de salaires *(si le module salaire est actif)* Accès à la gestion des documents Youdoc *(si le module est actif)* Accès aux requêtes d'impression pour récupérer des documents générés

Le **menu contextuel** se présente sous forme de pastilles vertes et diffère selon l'écran sur lequel se trouve l'utilisateur.

Exemple sur l'écran des données de base d'un collaborateur:

- Permet de passer sur les données de contrat
- Affiche les événements (historique des modifications de données)
  - Affiche les mutations (si le module salaire est actif)
  - Permet de générer un document à partir d'un modèle

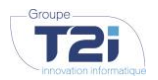

-で

> GROUPE T2I SUISSE SA www.groupe-t2i.com info@groupe-t2i.com

SIEGE SOCIAL Tél. +41 58 666 20 20 Technopôle 1, 3960 Sierre

# 3. LE PORTAIL HR CAFE

# 3.1 Page d'accueil

Après le login, l'utilisateur HR Café arrive sur sa page d'accueil.

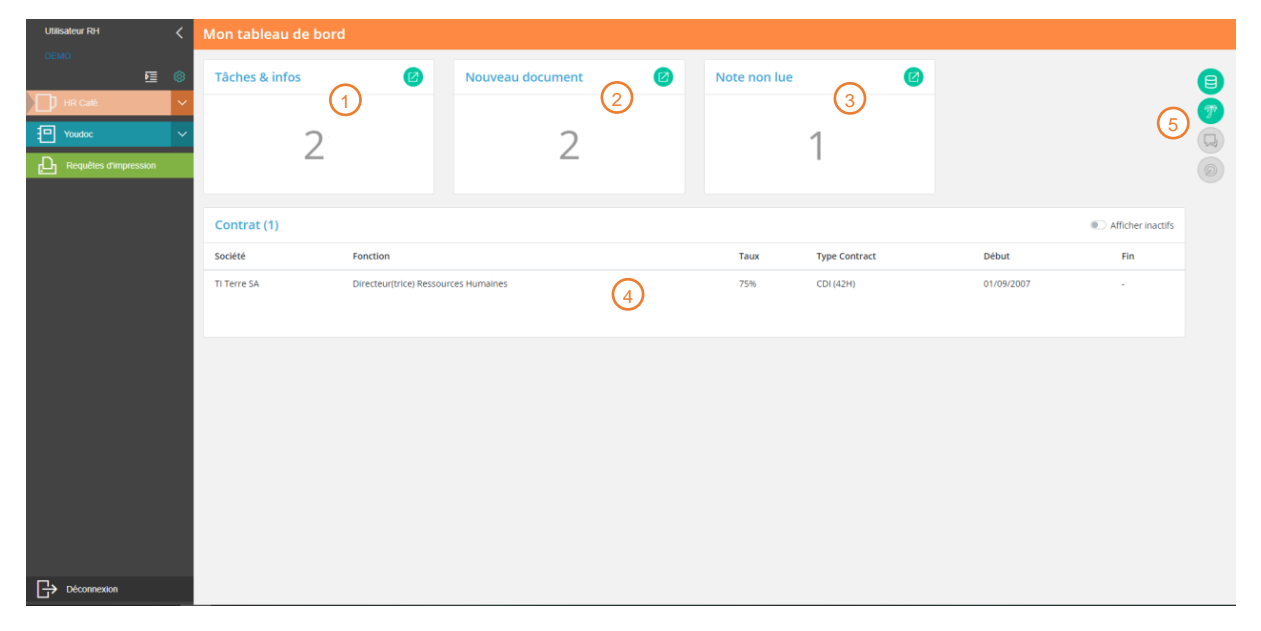

() Cette zone indique le nombre de tâches non traitées. Une tâche peut être la validation d'un workflow ou l'invitation à préparer son entretien annuel, par exemple. En cliquant sur <sup>(2)</sup> l'utilisateur arrive sur la liste des tâches.

Cette zone indique le nombre de documents dans le dossier de l'utilisateur. En cliquant sur l'utilisateur arrive dans le dossier où il peut consulter les documents.

3 Cette zone indique le nombre de notes qui n'ont pas encore été lues. En cliquant sur 🖉 l'utilisateur arrive sur la liste des notes où il peut les consulter, y répondre ou en créer une nouvelle

(4) Cette zone donne un aperçu des contrats de l'utilisateur. (Remarque : à partir de l'été 2023, le multi-contrat sera supporté)

5 Le menu contextuel sur la page d'accueil permet d'accéder à différents écrans :

B Mes données de base

Mes absences (si le module Congés et absences est activé)

Mes entretiens annuels (si le module Entretiens annuels est activé)

Mes objectifs (si le module Entretiens annuels est activé)

#### Tâches & infos

Dans la liste des tâches et infos, l'utilisateur va principalement retrouver des demandes de validation de workflows telles que modifications de données de collaborateurs ou demandes de congés (lorsque le module Absences est actif).

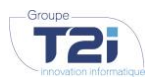

GROUPE T2I SUISSE SA www.groupe-t2i.com info@groupe-t2i.com **SIEGE SOCIAL** Tél. +41 58 666 20 20 Technopôle 1, 3960 Sierre

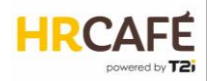

D'autres information peuvent également s'y afficher comme l'arrivée d'une échéance (ex. fin de contrat) ou l'invitation à un entretien annuel (si le module est actif).

| Tâc | hes & infos            |                                     |               |                               |       |                  |
|-----|------------------------|-------------------------------------|---------------|-------------------------------|-------|------------------|
|     |                        | 5 tâches Q                          |               |                               |       | $\times$         |
|     | Collaborateur concerné | Туре                                | Etape         | Initiateur                    | Motif |                  |
| 3   | Bruce Willis           | Absence du 02/08/2023 au 11/08/2023 | Validation RH | demo-hr-usr@ticloud.local     |       | $\triangleright$ |
|     | Bruce Willis           | Absence du 03/04/2023 au 03/04/2023 | Validation RH | demo-hr-usr@ticloud.local     |       | $\triangleright$ |
|     | Pamela Ackermann       | Changement des contacts d''urgence  | En validation | demo-usr-emp@ticloud.local    |       | $\triangleright$ |
| 6   | Bob Ho                 | Changement d"adresse                | En validation | demo-audit-usr1@ticloud.local |       | $\triangleright$ |
|     | Jean-Luc Favre         | Changement d''état civil            | En validation | demo-audit-usr2@ticloud.local |       | $\triangleright$ |

Pour traiter une tâche ou quittancer une information, il suffit de cliquer sur le bouton ().

#### **Documents**

Voir le chapitre « Les documents de l'employé », page 20.

#### Notes

Les notes ont plusieurs fonctionnalités. Tout d'abord c'est un espace de l'utilisateur où il peut saisir des informations comme un post-it. En plus de cela, l'utilisateur a la possibilité de partager sa note avec d'autres utilisateurs et ainsi démarrer un fil de discussion.

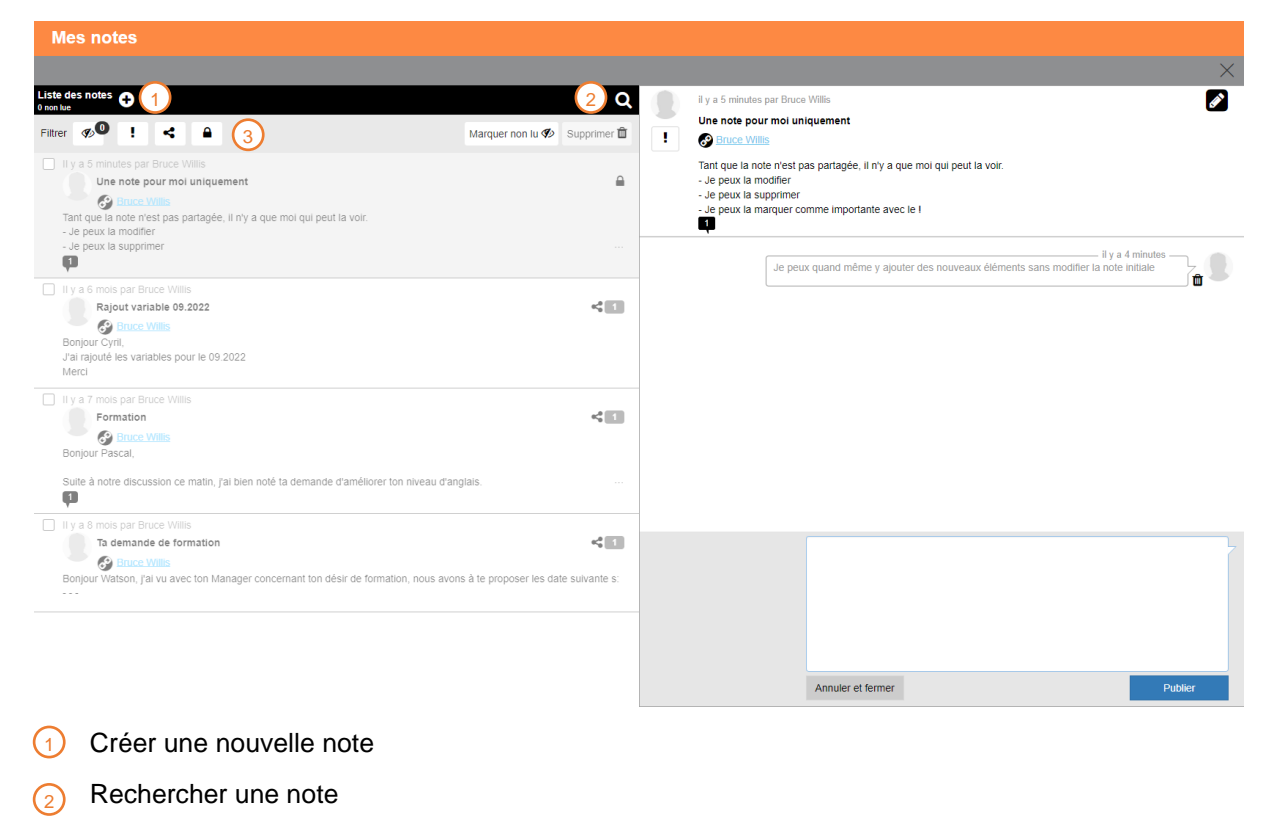

Filtrer la liste : notes marquées comme important, notes partagées, notes privées

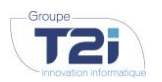

GROUPE T2I SUISSE SA www.groupe-t2i.com info@groupe-t2i.com **SIEGE SOCIAL** Tél. +41 58 666 20 20 Technopôle 1, 3960 Sierre

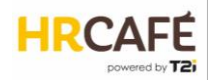

# 3.2 Sociétés

L'accès aux données d'entreprises se fait par le menu principal :

Sociétés

HR Café permet de créer plusieurs sociétés :

| Utilisateur RH 🛛 <      | Entreprises |                                   |           |                     |                               |    |   |                  |    |
|-------------------------|-------------|-----------------------------------|-----------|---------------------|-------------------------------|----|---|------------------|----|
| DEMO                    |             |                                   | 9 / 9 soc | ciétés Nom d'entrep | rise, numéro REE,             |    | ٩ |                  |    |
| HR Café ~               |             | AUD-IT                            | 0         |                     | Commune de Grand-<br>Montagna | 8  |   | IsaMar Formation | 90 |
| Employés                |             |                                   |           |                     |                               |    |   |                  |    |
| Sociétés                |             |                                   | 6         |                     |                               | 69 |   |                  | 6  |
| Traitements de salaires |             |                                   |           |                     |                               |    |   |                  |    |
| Youdoc ~                |             |                                   |           |                     |                               |    |   |                  |    |
| Pequèles d'impression   | Ü           | Muster AG                         |           | ü                   | Roxel SA                      |    | ÷ | T2l Monde SA     |    |
|                         |             | Tests 3600 Certification<br>Swiss |           | ÷                   | TI Globe SA                   |    | ÷ | TI Terre SA      |    |
|                         |             |                                   |           |                     |                               |    |   |                  |    |

Chaque vignette sur cet écran représente une société et comporte les boutons d'action suivants

- Accès aux données de la société
  - Accès aux documents de la société

Accès à la transmission des données salariales à Swissdec (si le module salaires est actif)

Le menu contextuel

5

permet d'ajouter une nouvelle société.

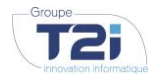

GROUPE T2I SUISSE SA www.groupe-t2i.com info@groupe-t2i.com **SIEGE SOCIAL** Tél. +41 58 666 20 20 Technopôle 1, 3960 Sierre

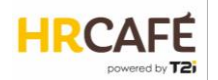

#### Les données de la société

Les données de sociétés sont regroupées par sections.

| T2I Mor    | nde SA                 |                          |                                                   |   |
|------------|------------------------|--------------------------|---------------------------------------------------|---|
| Entreprise | Adresses Données salar | iales Données techniques |                                                   |   |
| Entrepri   | se                     |                          |                                                   |   |
| Donné      | es générales           | 0                        | Identifiants                                      | Ø |
| Nom        |                        | T2I Monde SA             | Numéro de registre du commerce CH-999.9.999.999-2 |   |
| Module d   | e salaire              | Oui                      | Identification de l'entreprise CHE-999.999.996    |   |
| Contrôle   | pattern                | TI SA                    |                                                   |   |
| Accord sa  | larial                 | Contrat individuel       |                                                   |   |
|            |                        |                          |                                                   |   |
| Activit    | é                      | Ø                        | Centres de charge                                 | Ø |
| Monnaie    | de base                | CHF                      | 999 TI Monde                                      |   |
| 13e salair | e                      | Oui                      | 100 Administration                                |   |
| Durée pé   | riode d'essai          | 3 mois                   | 200 Finance                                       |   |
| Plan com   | ptable                 | Plan CG TI Monde         | 300 Production                                    |   |
|            |                        |                          | 400 Vente                                         |   |

Ces premières sections permettent de définir les données de base de la société ainsi que les centres de charges.

| Absence                                                                                                    | 0                               | Sécurité                                                                                                    |                                                               |                                                            | Ø                |
|----------------------------------------------------------------------------------------------------|---------------------------------|----------------------------------------------------------------------------------------------------|---------------------------------------------------------------|------------------------------------------------------------|------------------|
| Activation du module absence<br>En validation, afficher l'équipe<br>En validation, afficher le manager<br>Email de validation manager<br>Validation RH nécessaire<br>Email confirmation validation RH | Oui<br>Oui<br>Oui<br>Non<br>Non | Visible pour les autre<br>Sécurité relationnell<br>Moi-même<br>Autres employés<br>En tant que Manager<br>Sécurité applicative<br>Classe de sécurité | s compagnies<br>e par défaut<br>par défaut                    | Oui<br>MySelf<br>MyColleagues<br>MyTeam<br>CompanyEmployee |                  |
|                                                                                                    |                                 | Exception(s)<br>Référence LDAP<br>demo-hr-grp<br>demo-svc-<br>usr@ticloud.local                                                                     | Sécurité<br>relationnelle<br>HR with salary<br>HR with salary | Sécurité applicative<br>CompanyHR<br>CompanyEmployee       | RH<br>Oui<br>Oui |

La section Absence n'est nécessaire que si le module correspondant est activé.

La section « Sécurité » permet de définir quelles permissions s'appliquent pour cette société. Les permissions sont regroupées dans des classes de sécurité. Cette section permet de configurer les classes de sécurité qui s'appliquent par défaut pour l'accès à ses propres données, à celles d'un collègue et à celles d'un subordonné. Il est également possible de définir des exceptions pour certains utilisateurs ou groupes d'utilisateurs.

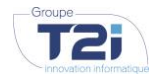

GROUPE T2I SUISSE SA www.groupe-t2i.com info@groupe-t2i.com

SIEGE SOCIAL Tél. +41 58 666 20 20 Technopôle 1, 3960 Sierre

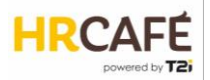

| Adresses                                                                                                    |                                                                                                    |                                                                                 |     |          |
|----------------------------------------------------------------------------------------------------|----------------------------------------------------------------------------------------------------|---------------------------------------------------------------------------------|-----|----------|
| Succursale                                                                                                    |                                                                                                    |                                                                                 |     | <b>e</b> |
| Succursale                                                                                                    | T2i Monde Siège                                                                                           | Siège                                                                           | Oui | ^ Ø      |
| No REE                                                                                                    | 64188697                                                                                                  | Monnaie de base                                                                 | CHF |          |
| Contact                                                                                                    | Sebastian Strehmel                                                                                        |                                                                                 |     |          |
| Statistique OFS<br>Nombre d'heures de travail<br>Vacances<br>Formation<br>Position professionnelle<br>Nature du contrat de travail<br>Profession exercée | 40<br>20 jours<br>Formation professionnelle achevée<br>Sans fonction de cadre<br>CDI avec salaire mensuel | Adresse<br>Rue des Nations-Réunies 22<br>1207 Genève<br>Identifiant unique (ID) | 9   |          |
| Profession exercée                                                                                                    | -                                                                                                    |                                                                                 |     |          |

La section « Adresses » permet de saisir toutes les succursales de la société. Chaque succursale doit avoir un numéro REE valable car cette information est utilisé pour spécifier le lieux de travail d'un collaborateur et entre par conséquent dans les statistique OFS. D'ailleurs quelques informations de statistique sont a remplir pour chaque succursale.

| Données salariales  |                                           |              |                                  |
|---------------------|-------------------------------------------|--------------|----------------------------------|
| Relations bancaires | Ø                                         | Assurances   | Ø                                |
| IBAN                | CH780024024017902440E                     | Туре         | LAA                              |
| Institut bancaire   | Banque Cantonale de Genève, 1211 Genève 2 | Suva         | Non                              |
| Donneur d'ordre     | XML                                       | Actif        | Oui                              |
| Méthode de paiement | ISO20022                                  | Par defaut   | Oui                              |
| Salaire             | Oui                                       | Institution  | Zurich Assurance (12.254.124)    |
| Chemin de stockage  | \\clwsappr31\demo-hrm-shared-             | No affilié   | 12345                            |
|                     | dir\$\PaiementsXML\TI_MONDE_SA            | Code contrat | AA (SUVA)                        |
|                     |                                           | No contrat   | 12345                            |
|                     |                                           | Contact      | -                                |
|                     |                                           | Courtier     | -                                |
|                     |                                           |              |                                  |
|                     |                                           | Туре         | AVS                              |
|                     |                                           | Actif        | Oui                              |
|                     |                                           | Par defaut   | Oui                              |
|                     |                                           | Institution  | FER CIAM AVS TI MONDE (17654911) |
|                     |                                           | No affilié   | 757458                           |
|                     |                                           | Sous-no      | 01                               |
|                     |                                           | Code contrat | AVS                              |
|                     |                                           | Contact      | -                                |
|                     |                                           | Courtier     | -                                |
|                     |                                           |              |                                  |

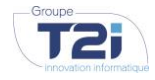

GROUPE T2I SUISSE SA www.groupe-t2i.com info@groupe-t2i.com **SIEGE SOCIAL** Tél. +41 58 666 20 20 Technopôle 1, 3960 Sierre

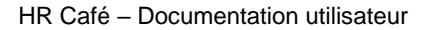

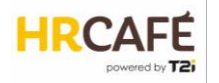

| Impôt source                                 |                              | Ø |                                  |     |
|----------------------------------------------|------------------------------|---|----------------------------------|-----|
| Forcer un barême d'impôt à la source valable | Non                          |   |                                  |     |
| Canton                                       | Genève                       |   |                                  |     |
| No employeur                                 | 12345                        |   |                                  |     |
| Fréquence                                    | Mensuel                      |   |                                  |     |
| Canton                                       | Vaud                         |   |                                  |     |
| No employeur                                 | 12345                        |   |                                  |     |
| Fréquence                                    | Mensuel                      |   |                                  |     |
| Canton                                       | Valais / Wallis              |   |                                  |     |
| No employeur                                 | 12345                        |   |                                  |     |
| Fréquence                                    | Mensuel                      |   |                                  |     |
| Canton                                       | Fribourg / Freiburg          |   |                                  |     |
| No employeur                                 | 12345                        |   |                                  |     |
| Fréquence                                    | Mensuel                      |   |                                  |     |
|                                              |                              |   |                                  |     |
| Certificat salaire                           |                              |   |                                  |     |
| Provenance                                   | Entreprise                   |   | Allocation versée par caisse     | Au  |
| Туре                                         | Certificat de salaire        |   | Droit en expectative             | No  |
| Lieu de travail                              | Martigny                     |   | Vente bloquée de plus de 10 ans  | No  |
| Position de l'adresse                        | Gauche                       |   | Options non évaluables           | Nor |
| Transport                                    | Non                          |   | Options non contées en bourse    | Non |
| Cantine                                      | Non                          |   | Date approbation valeur vénale   | -   |
| Frais effectifs                              | Chiffre marginal 52 respecté |   | Canton approbation valeur vénale | -   |
| Remarque zone 14 FR                          | -                            |   | Taxation voiture                 | Non |
| Remarque zone 14 DE                          |                              |   | Participation véhicule 0.8%      | Non |
| Remarque zone 14 IT                          |                              |   | Frais effectifs expatriés        | Non |
| Remarque zone 15 FR                          |                              |   |                                  |     |
| Remarque zone 15 DE                          | -                            |   |                                  |     |
| Remarque zone 15 IT                          | -                            |   |                                  |     |
|                                              |                              |   |                                  |     |
| Données techniques                           |                              |   |                                  |     |
| Références systèmes exte                     | ernes                        | Ø |                                  |     |
| A                                            | Aucune donnée                |   |                                  |     |

Dans les données salariales de la société, on retrouve les coordonnées bancaires pour le paiement des salaires, les données d'assurances ainsi que les cantons concernés par l'impôt à la source et les informations d'entreprise pour le certificat de salaire.

Données techniques permettent de saisir des identifiants supplémentaires, par exemple pour une intégration avec un système tierce.

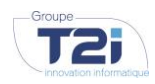

GROUPE T2I SUISSE SA www.groupe-t2i.com info@groupe-t2i.com

**SIEGE SOCIAL** Tél. +41 58 666 20 20 Technopôle 1, 3960 Sierre

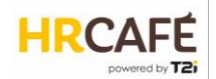

Pour éditer les données d'une section, il suffit de cliquer sur l'icône de crayon :

| Données générales    |                   |   |                    | ×        |
|----------------------|-------------------|---|--------------------|----------|
| Nom*<br>T2I Monde SA | Module de salaire |   |                    |          |
| Nom complémentaire   | Contrôle pattern  |   | Accord salarial    |          |
|                      | TI SA             | - | Contrat individuel | Ŧ        |
|                      |                   |   | Annuler            | onfirmer |
|                      |                   |   |                    |          |

Remarque : Lorsque le module salaire est activé et qu'un traitement de salaire est en cours, la modification des données est bloquée.

Après avoir fait les saisies nécessaires, il faut sauvegarder les données en cliquant sur le bouton qui apparait en haut à droite de l'écran.

## 3.3 Employés

L'accès aux données des employés se fait par le menu principal :

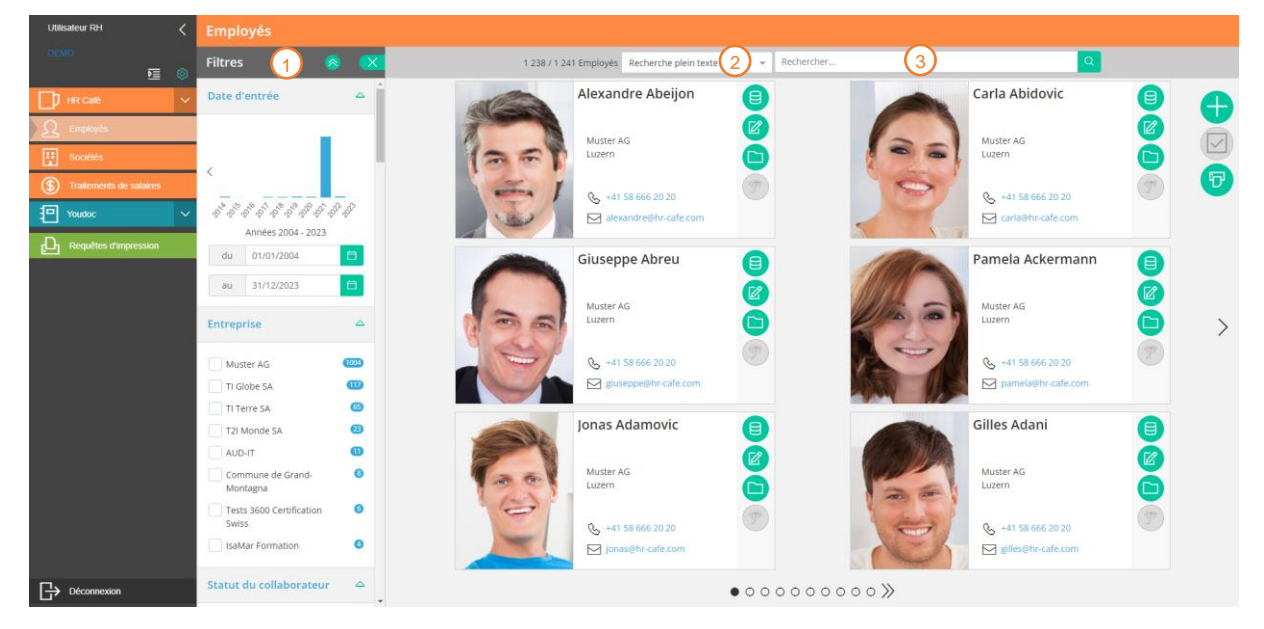

Selon les permissions accordés, la barre de filtre s'affiche sur la gauche de l'écran. De nombreux filtres permettent de cibler une certaine population d'employés, par exemple : date d'entrée, entreprise, statut, type de contrat, centre de charge, etc.

- 2 Les critères de recherche permettent d'affiner la recherche par mot-clé
- 3 La zone de recheche permet de saisir des mots-clés.

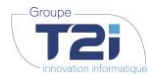

GROUPE T2I SUISSE SA www.groupe-t2i.com info@groupe-t2i.com **SIEGE SOCIAL** Tél. +41 58 666 20 20 Technopôle 1, 3960 Sierre

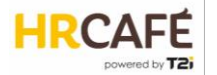

Les employés sont représentés sous forme de cartes de visite avec leur coordonnées professionnelles. Chaque vignette contien des liens rapides (voir chapitre les données de l'employé):

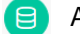

Accès aux données de base

- Accès aux données de contrat
  - Accès aux documents
    - Accès à la gestion des absences (si le module Congés et absences est actif)

Le menu contextuel sur cet écran permet de :

- 🚹 Créer un nouvel employé
  - Sélectionner plusieur employés (fonctionnalité pas encore implémentée)
- Génerer un document (3.7 Génération de rapports)

#### Création d'un nouvel employé

L'utilisateur peut ajouter un employé en cliquant sur

Un assistant guide l'utilisateur à travers les champs obligatoires.

Etape 1 : informations de base de l'employé (nom, prénom, date de naissance, etc.)

Remarques :

- le numéro d'employé est limité à 10 caractères
- Le symbole LDAP est l'identifiant avec lequel l'utilisateur se connecte à HR Café.

| Collaborateur           | Con | trat                 | Activité et | assurances         | Enga | gement      | Poste |
|-------------------------|-----|----------------------|-------------|--------------------|------|-------------|-------|
| ldentité                |     |                      |             |                    |      |             |       |
| Numéro                  |     | Civilité             |             | Titre              |      | Sexe*       |       |
| T2I1234                 |     | Madame               | -           | Prof.              | -    | Féminin     | ~     |
| Prénom*                 |     | Nom*                 |             | Nom de célibataire |      | Nom affiché |       |
| Caroline                |     | Bayard               | ••••]       |                    |      |             |       |
| Symbole LDAP            |     | Date de naissance *  |             | AVS inconnu        |      |             |       |
| IdentifiantLogin        |     | 12/05/1996           | 白           |                    |      |             |       |
| Situation familiale     |     |                      |             |                    |      |             |       |
| Etat civil*             |     | Date de modification |             | Monoparental       |      |             |       |
| Inconnu                 | -   |                      | 台           |                    |      |             |       |
| Nationalité             |     |                      |             |                    |      |             |       |
| Nationalité principale* |     |                      |             |                    |      |             |       |
| Suisse                  | Ŧ   |                      |             |                    |      |             |       |

Confidentiel

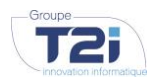

GROUPE T2I SUISSE SA www.groupe-t2i.com info@groupe-t2i.com **SIEGE SOCIAL** Tél. +41 58 666 20 20 Technopôle 1, 3960 Sierre

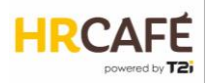

Etape 2 : informations de base du contrat (entreprise, type de contrat)

Remarque : certains champs ne sont affichés que si le module salaires est activé.

| Collaborateur           | Contrat    | Activité et assurances | Engagement        | Poste |
|-------------------------|------------|------------------------|-------------------|-------|
| Informations admin      | istratives |                        |                   |       |
| Entreprise*             |            | Type contrat*          |                   |       |
| T2I Monde SA            | -          | CDI (40H)              | ¥                 |       |
| Fonctions               |            |                        |                   |       |
| Droit signature         |            | Instance de sécurité*  |                   |       |
| ۲                       |            | EMP                    | ~                 |       |
| Classification de per   | rsonnel    |                        |                   |       |
| Catégorie de personnel* |            | Configuration CG*      | Code LAA*         |       |
| Mensuel TI Monde        | •          | Plan CG TI Monde       | ▼ Groupe risque A | *     |
| Code métier ASM         |            | Code profession        | Société interne   |       |
| Administration          | -          | 100 - Administration   | •                 | v     |
|                         |            |                        |                   |       |

**Etape 3** : informations complémentaires de contrat (lieu de travail, taux d'activité, assurances) Remarque : ici aussi certains champs ne s'affiche que si le module Salaires est activé

| Ajouter un collaborateur           |         |                                  |                                            |                |
|------------------------------------|---------|----------------------------------|--------------------------------------------|----------------|
|                                    |         |                                  |                                            |                |
| Collaborateur                      | Contrat | Activité et assurances           | Engagement                                 | Poste          |
| •                                  |         |                                  |                                            |                |
| Activité                           |         |                                  |                                            |                |
| Lieu travail*                      |         | Taux activité*                   | Traitement des salaires*                   |                |
| T2i Monde Siège                    | *       | 100 %                            | Mensuel T2I Monde                          | <b>~</b>       |
| Assurances<br>Assurances accident* |         | Caisse compensation AVS*         | Uniquement si le r<br>car* salaire est act | nodule<br>ivé  |
| SUVA - TI Monde                    | ~       | FER CIAM AVS TI MONDE (17654911) | ▼ Valais (086.032.007017)                  | -              |
|                                    |         |                                  |                                            |                |
|                                    |         |                                  | < Précé                                    | dent Suivant > |

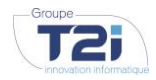

GROUPE T2I SUISSE SA www.groupe-t2i.com info@groupe-t2i.com

SIEGE SOCIAL Tél. +41 58 666 20 20 Technopôle 1, 3960 Sierre

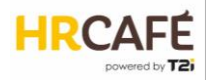

Etape 4 : période d'engagement (dates d'entrée et de sortie, motifs d'entrée et sortie)

Remarques :

- Date d'entrée / sortie : ce sont les dates principales pour définir la période d'engagement -
- Date d'entrée théorique : la date d'ancienneté -
- Date effective : la date à laquelle l'employé est véritablement arrivé ou sortie -

| Ajouter un collabo | rateur                |                     |                        |           |              |           |
|--------------------|-----------------------|---------------------|------------------------|-----------|--------------|-----------|
|                    |                       |                     |                        |           |              | 8         |
| Collaborateur      | Con                   | trat                | Activité et assurances | Engagemen | t            | Poste     |
|                    |                       |                     |                        |           |              |           |
| Entrée             | e en fonction         |                     |                        |           |              |           |
| Date d'e           | entrée*               | Date théorique      | Date effective         | Date      | CP           |           |
| 01/02              | /2023                 | Ë                   |                        | Ċ.        | Ë            |           |
| Période            | *                     | Motif d'en          | trée                   | Fin pé    | ériode essai |           |
| février            | r 2023 📋              | Engagem             | nent fixe              | - 01/0    | 05/2023      |           |
| Remarq             | que                   |                     |                        |           |              |           |
|                    |                       |                     |                        |           |              |           |
| Arrêt              | du contrat de travail |                     |                        |           |              |           |
| Date de            | sortie                | Date de résiliation | Date effective         | Date      | CP           |           |
|                    | Ë                     | ä                   |                        | <b>Ö</b>  | Ë            |           |
| Période            | *                     | Motif de d          | épart                  |           |              |           |
|                    |                       |                     |                        | -         |              |           |
| Remarq             | lne                   |                     |                        |           |              |           |
|                    |                       |                     |                        |           |              |           |
|                    |                       |                     |                        |           |              |           |
|                    |                       |                     |                        |           | < Précédent  | Suivant > |
|                    |                       |                     |                        |           |              |           |

Etape 5 : informations à propos du poste (fonction, supérieur, centre de charge)

| Ajouter un collaborateur |                |                           |                 |           |
|--------------------------|----------------|---------------------------|-----------------|-----------|
|                          |                |                           |                 | $\otimes$ |
| Collaborateur            | Contrat        | Activité et assurances    | Engagement      | Poste     |
|                          |                |                           |                 | •         |
| Fonctions                |                |                           |                 |           |
| Dénomination*            | Nive           | au*                       | Titre*          |           |
| Chef(fe) Compta          | able 👻 Ser     | nior                      | - Comptable     |           |
|                          |                |                           | Ajouter une fon | ction 🕂   |
| Supérieur hiérarch       | hique direct   |                           |                 | •         |
| Céline Anouk Fra         | ancisco Pato 👻 |                           |                 |           |
| Centres de cha           | arge           |                           |                 |           |
| Centre de charge         | *              | Taux*                     |                 |           |
| TI Monde                 | •              | 100 %                     |                 |           |
|                          | Ajou           | ter un centre de charge 😛 |                 |           |
|                          |                |                           |                 |           |
|                          |                |                           |                 |           |

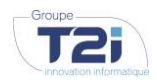

info@groupe-t2i.com

GROUPE T2I SUISSE SASIEGE SOCIALWMMM groupe-t2i.comTél. +41 58 666 20 20 Technopôle 1, 3960 Sierre

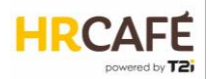

Après avoir cliqué sur « Sauver », l'utilisateur se retrouvera sur l'écran des données de base de l'employé afin de pouvoir compléter les données, ex. ajout d'une adresse ou des coordonnées professionnelles.

## 3.4 Les données de l'employé

#### Les données de base

Cet écran affiche les données du collaborateur en fonction des permissions attribués à l'utilisateur. Typiquement, les RH verront toutes les données de tous les collaborateurs, l'employé verra toutes ses propres données, mais uniquement les données publiques (coordonnées professionnelles) de ses collègues etc.

Ci-dessous les données d'un employé :

| 527 Alexandre                                                        | Abeijon - Muster Volume (2 - 2021)                                                                                                    |   |                                                             |                                    |   |   |
|----------------------------------------------------------------------|----------------------------------------------------------------------------------------------------|---|-------------------------------------------------------------|------------------------------------|---|---|
| Identité Données sal                                                 | ariales Données personnalisées Données techniques                                                                                                    |   |                                                             |                                    |   | 8 |
| Identité du collat                                                   | orateur                                                                                                    |   |                                                             |                                    |   |   |
|                                                                      | Monsieur -<br>Alexandre Abeljon <b>o</b> <sup>®</sup><br>Né le 25 janvier 1989 (34 ans)<br>Coordonnées privées<br>at 41 79 123.45 67<br>⊠ alexandre@hr-cafe.com |   | Identifants<br>N° d'employé<br>N° HRM<br>N° AVS             | IMP0250<br>527<br>756.2075.4955.54 | 9 |   |
| Adresses                                                             |                                                                                                    | 0 | Contacts d'urgence                                          |                                    | Ø |   |
| Domicile<br>Ch. de la Plaisante 22<br>1682 Lovatens                  |                                                                                                    |   | Conjoint<br>Carmen Abeljon<br>+41 79 111 22 33              |                                    |   |   |
| Nationalités                                                         |                                                                                                    | 0 | Permis de séjour                                            |                                    | Ø |   |
| Espagne                                                              |                                                                                                    |   | Permis B par VD<br>N° 11273646961<br>Jusqu'au 30 avril 2023 |                                    |   |   |
| Situation famili                                                     | ale                                                                                                    | Ø | Pièces d'identité                                           |                                    | 0 |   |
| Marié depuis le 1 févr<br>Conjoint<br>Carmen Abeijon                 | ier 2008                                                                                                    |   |                                                             | Aucune donnée                      |   |   |
| Enfants                                                              |                                                                                                    | 0 |                                                             |                                    |   |   |
| Chiara Abeijon <b>9</b><br>Née le 7 août 2008 (1<br>756.6420.2156.13 | 5 ans)                                                                                                    |   |                                                             |                                    |   |   |
| Coordonnées p                                                        | rofessionnelles                                                                                                    | 0 | Langue & formation                                          |                                    | 0 |   |
| <ul> <li>↔ +41 58 666 20 20</li> <li>☑ alexandre@hr-ca</li> </ul>    | fe.com                                                                                                    |   | Langue de correspondance<br>Formation                       | Français<br>Vide                   |   |   |
| Réseaux sociau                                                       | x                                                                                                    | 0 | Activités tierces                                           |                                    | Ø |   |
| Linkedin<br>linkedin.com/alexandr                                    | e                                                                                                    |   | Entraineur chez FC Football                                 |                                    |   |   |
|                                                                      |                                                                                                    |   |                                                             |                                    |   |   |

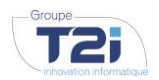

GROUPE T2I SUISSE SA www.groupe-t2i.com info@groupe-t2i.com **SIEGE SOCIAL** Tél. +41 58 666 20 20 Technopôle 1, 3960 Sierre

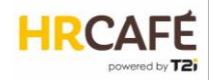

Les données de chaque section peuvent être édités en cliquant sur l'icône du crayon (à condition que l'utilisateur possède les permissions d'édition) :

| Identité du collaborateur |                    |              |             | ×                 |
|---------------------------|--------------------|--------------|-------------|-------------------|
| -                         | Civilité           |              | Titre       |                   |
| AL STA                    | Monsieur           | *            |             | •                 |
| 1                         | Prénom*            |              | Nom*        |                   |
| (3 ET                     | Alexandre          |              | Abeijon     |                   |
| low y                     | Nom de célibataire |              | Nom affiché |                   |
|                           |                    |              |             |                   |
| - State                   | Sexe*              | Date de nais | sance*      | Date de décès     |
|                           | Masculin 👻         | 25/01/198    | • 🖰         | <b>E</b>          |
| Coordonnées privées       |                    |              |             |                   |
| Email                     |                    | Mobile       |             |                   |
| alexandre@hr-cafe.com     |                    | +41 79 123   | 45 67       |                   |
| Téléphone                 |                    |              |             |                   |
|                           |                    |              |             |                   |
|                           |                    |              |             |                   |
|                           |                    |              |             | Annuler Confirmer |

Remarque : lorsque le module salaire est activé et qu'un traitement de salaire est en cours, la modification des données est bloquée.

Lorsque le module salaire est activé, la deuxième partie des données de base peut également devenir indispensable :

| Données salariales                                                                                       |                  |                                 |                                   |
|----------------------------------------------------------------------------------------------------|------------------|---------------------------------|-----------------------------------|
| Relations bancaires                                                                                      |                  | 0                               |                                   |
| 3 - Paiement bancaire ou postal en C<br>CH3889144537619692877<br>Abeijon Rodriguez Alexandre<br>(Suisse) | CHF & EUR        |                                 |                                   |
| Impôt source                                                                                             |                  |                                 | 0                                 |
| Calculer IS                                                                                              | Oui              | Activité principale             | Non                               |
| Correction automatique                                                                                   | Aucune           | Autres activités                | Aucune                            |
| Canton                                                                                                   | Vaud             | Autres revenus type             | <b>1</b>                          |
| Municipalité                                                                                             | Lovatens         | Autres revenus valeur           | 0.00                              |
| Code Barème                                                                                              | CIN              | Emploi irrégulier               | Non                               |
| Montant                                                                                                  | 0.00             | Touche une rente                | Non                               |
| Taux                                                                                                    | 0.0000           | Vit en concubinage              | đ                                 |
| Salsonnier depuis                                                                                        | 10               | Confession                      | Autre                             |
| Salsonnier jusqu'à                                                                                       | S                | Catégorie d'impôt source        | 12                                |
| Plusieurs occupations                                                                                    | Non              | Barème spécial approuvé         | Non                               |
| Ne pas extrapoler temps partiel                                                                          | Non              | Données du conjoint             |                                   |
| Période depuis                                                                                           | février 2021     | Revenu du conjoint              | Salaire ou revenu de substitution |
| Période jusqu'à                                                                                          | 0                | Activité principale du conjoint | Qui                               |
| Séjour en CH ou à l'étranger                                                                             | Habite en Suisse | Conjoint travaille en CH        | Qui                               |
| Travaille exclusivement en CH                                                                            | Oui              | Canton de travail du conjoint   | Vaud                              |
|                                                                                                    |                  | Début d'activité du conioint    | 2410/2020<br>121                  |
|                                                                                                    |                  | Fin d'activité du conioint      |                                   |

Dans la dernière partie des données de base, l'utilisateur va trouver les champs personnalisés que le client peut définir pour son environnement ainsi que des références externes, par exemple pour des intégration avec d'autres systèmes.

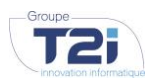

GROUPE T2I SUISSE SA www.groupe-t2i.com info@groupe-t2i.com **SIEGE SOCIAL** Tél. +41 58 666 20 20 Technopôle 1, 3960 Sierre

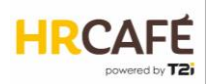

| VD123456 |          |
|----------|----------|
|          |          |
|          | Ø        |
|          |          |
|          | VD123456 |

#### Les données de contrat

Le contrat lie l'employé à l'entreprise. Comme pour les données de base, les différentes section du contrat s'affichent fonction des permissions accordées à l'utilisateur.

| 527 Alexandre Abeijon - Muster Volume (2 - 2021) - Muster AG                                                                | i - 100.0000% (01/01/2021)                                                                                                    |                                                                                                    |
|----------------------------------------------------------------------------------------------------|----------------------------------------------------------------------------------------------------|----------------------------------------------------------------------------------------------------|
| Contrat Données salariales Données personnalisées Données techniques Codes contr                                            | nt Pian salariai                                                                                                    | 8                                                                                                    |
| Contrat                                                                                                    |                                                                                                    |                                                                                                    |
| Informations générales  Informations administratives Muster AG Numbro 1 Control principal CDI (4210)                        | Poste       Droit signature     Non       Supérieur Ilérarchique direct     Pamela Ackemann       Fonctions     Coordinateur Legistique & Technique       Dénomination     Coordinateur Legistique & Technique       Nivrau     Professional | ✓ □ □ |
| Activité<br>Ussé à Lucen<br>Activité 103.00004, 42 heures hebdomadaires<br>Centre de charge<br>200 démocrática à 100.00006. | Intre     Coordinateur Logistique       Classification de personnel                                                                                                    |                                                                                                    |
| 100 - Administration a 100,0000%                                                                                            | Code métier ASM Administration<br>Code protession 100 - Administration<br>Société interne -<br>Instance de sécurité EMP                                                                                                    |                                                                                                    |
| Périodes d'engagement                                                                                                    | Ø                                                                                                    |                                                                                                    |
| Date d'entrée 01/01/2021 (janvier 2021)                                                                                     | 2 ×                                                                                                    |                                                                                                    |
| Exigences Ø                                                                                                    | Matériel       Type     Ordinateur portable       Quantité     414       Commentaire     41411411                                                                                                    |                                                                                                    |
| Absences                                                                                                    | Milse & disposition 04/01/2028<br>Retrour 19/01/2029                                                                                                    |                                                                                                    |
| Catégorie     Employé       Profil     Utilisateur absences       Calendriter                                               |                                                                                                    |                                                                                                    |

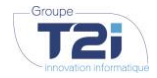

GROUPE T2I SUISSE SA www.groupe-t2i.com info@groupe-t2i.com **SIEGE SOCIAL** Tél. +41 58 666 20 20 Technopôle 1, 3960 Sierre

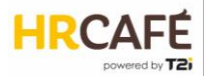

(1) La section « Classification du personnel » se présente de manière différente si le module salaire est désactivé et les champs deviennent paramétrables :

#### Module salaire activé :

Module salaire désactivé :

| Classification de personne                                                | i 🥝                                                          | Classification de                                                                | personnel                                                                                                    |
|---------------------------------------------------------------------------|--------------------------------------------------------------|----------------------------------------------------------------------------------|----------------------------------------------------------------------------------------------------|
| Catégorie de personnel<br>Configuration CG<br>Code LAA<br>Code métier ASM | Mensuel<br>CG Muster AG<br>Groupe ribque A<br>Administration | Type de classification 1<br>Type de classification 2<br>Type de classification 3 | Valeur du type de classification 1<br>Valeur du type de classification 2<br>Valeur du type de classification 3 |
| ode protession<br>orlété interne<br>Istance de sécurité                   | 100 - Administration<br>-<br>EMP                             | Les types et va                                                                  | leurs sont paramétrables                                                                                       |

(2) Les periodes d'engagement permettent de saisir plusieurs dates d'entrée et sortie :

- La « Date d'entrée » est la date contractuelle qui fait foi.
- La « Date théorique » est la date d'ancienneté (par exemple lors d'un réengagement).
- La « Date effective » est la date et le premier ou dernier jours effectif de l'employé.
- La « Date CP » est la date d'entrée dans la caisse de pension.

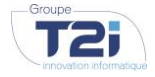

GROUPE T2I SUISSE SA www.groupe-t2i.com info@groupe-t2i.com **SIEGE SOCIAL** Tél. +41 58 666 20 20 Technopôle 1, 3960 Sierre

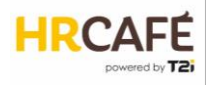

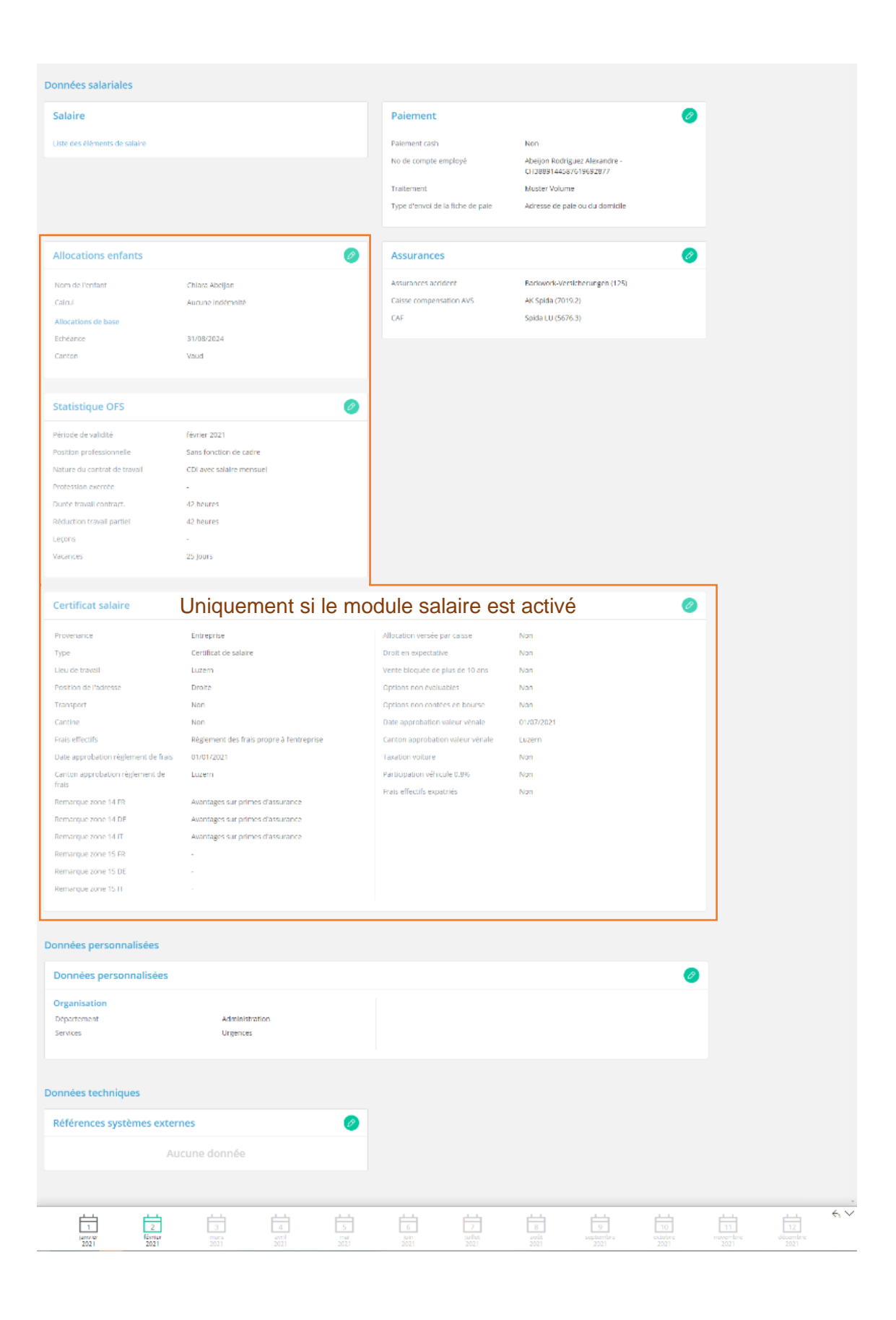

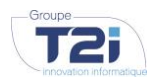

GROUPE T2I SUISSE SA www.groupe-t2i.com info@groupe-t2i.com **SIEGE SOCIAL** Tél. +41 58 666 20 20 Technopôle 1, 3960 Sierre

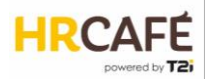

#### Particularités pour les clients avec module salaire

Les données de base des enfants (nom, prénom, date de naissance, n° AVS) se trouvent sur l'écran de données de base du collaborateur. Les données d'allocations familiales et allocations complémentaires sont par contre gérées sur l'écran du contrat. Cette gestion des allocations familiales apparait pas si le module salaire n'est pas actif.

#### Données de base

Contrat

| nfants                    | Ø | Allocations enfants         | (                            |
|---------------------------|---|-----------------------------|------------------------------|
| niara Abeijon 💡           |   | Nom de l'enfant             | Chiara Abeijon               |
| e le 7 août 2008 (15 ans) |   | Calcul                      | Aucune indémnité             |
| .6420.2156.13             |   | Allocations de base         |                              |
|                           |   | Echéance                    | 31/08/2024                   |
|                           |   | Canton                      | Vaud                         |
|                           |   | Allocations complémentaires |                              |
|                           |   | Туре                        | Allocation de naissance (01) |
|                           |   | Base légale                 | LAFam                        |
|                           |   | Echéance                    | 31/08/2008                   |
|                           |   | Canton                      | Vaud                         |
|                           |   | Pays                        | Suisse                       |
|                           |   |                             |                              |

Les coordonnées bancaires se trouvent sur l'écran des données de base du collaborateur. Il est possible d'ajouter plusieurs comptes. Pour le paiement du salaire, il faut cependant préciser le compte dans les données de contrat. Le système va automatiquement affecter le premier compte qui a été saisi.

| Données de base                                                       | Contrat                          |                                                        |   |
|-----------------------------------------------------------------------|----------------------------------|--------------------------------------------------------|---|
| Données salariales                                                    | Paiement                         |                                                        | Ø |
| Relations bancaires                                                   | Paiement cash                    | Non                                                    | - |
| 3 - Paiement bancaire ou postal en CHF & EUR<br>CH3889144587619692877 | No de compte employé             | Abeijon Rodriguez Alexandre -<br>CH3889144587619692877 |   |
| Abeijon Rodriguez Alexandre<br>(Suisse)                               | Traitement                       | Mensuel T2I Monde<br>Adresse de paie ou du domicile    |   |
|                                                                       | Type d envoi de la fiche de pale | Adresse de pare ou du domicile                         |   |

# 3.5 Les documents de l'employé

Chaque profil d'employé comporte un dossier pour les documents RH du collaborateur. L'utilisateur accède à ses propres documents par sa page d'accueil ou a ceux d'un autre collaborateur (pour autant qu'il ait les permissions) par la vignette de l'employé concerné.

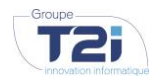

GROUPE T2I SUISSE SA www.groupe-t2i.com info@groupe-t2i.com **SIEGE SOCIAL** Tél. +41 58 666 20 20 Technopôle 1, 3960 Sierre

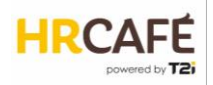

| Alexandre Abeijon                                               |                                                                                                    | ☆▼        |
|-----------------------------------------------------------------|----------------------------------------------------------------------------------------------------|-----------|
| Filtres Masquer                                                 | 8 documents Recherche index - Rechercher 2 Q 🔛 📰 3                                                                                                    | $\otimes$ |
| Date                                                            | Contrat de travail Alexandre       Image: Contrat de travail Alexandre       Image: Contrat de travail Alexand                                                                                                    |           |
| Provenance  HRC - Documents RH (8)  Type de dossier Employé (8) | Image: Second teal and the second teal and the second teal and teal and teal |           |
| Nature RH + Employé (6) RH uniquement (2)                       | Imploye         Abeljon Alexandre           Employé         -Abeljon Alexandre           8266005FC7934007 - 29.11.2021         B266005FC7934007 - 29.11.2021                                                                                                    | >         |
| Employé - Abeijon Alexandre -     8286B05FC7934007 (8)          | Fiche de paie 2021-11<br>RH + Employé system                                                                                                    |           |
| Département  Ressource Humaines (8) Jahr  2022 (2)              |                                                                                                    |           |
|                                                                 | Locate         Uccester         Uccester         Uccester         Uccester         Employé - Abeijon Alexandre           Enployé - Abeijon Alexandre         Size         Employé - Abeijon Alexandre         Exployé - Abeijon Alexandre           E286B05FC7934007 - 29.11.2021         Size         Exployé - Abeijon Alexandre         Exployé - Abeijon Alexandre                                                                                                    |           |

- (1) Une multitude de filtres permettent de cibler plus précisément les documents affichés.
- 2 La zone de recherche permet de chercher un document par son titre et/ou son contenu (recherche plein-texte) s'il ne s'agit pas d'une image.
- 3 Affichage des documents sous forme de vignettes ou de liste.

Cliquer sur la vignette permet d'afficher le document.

| Détail document             |                                                                                                    |                                                           |                                            |                                                             |
|-----------------------------|----------------------------------------------------------------------------------------------------|-----------------------------------------------------------|--------------------------------------------|-------------------------------------------------------------|
| Décompte de salaire 2022-02 |                                                                                                    |                                                           |                                            |                                                             |
| Q                           | う C Page : 1 sur 1 —                                                                                 | + Zoom automatique ·                                      |                                            |                                                             |
|                             | Décompte de salaire<br>Période Juin 2015<br>Département 10 Finance<br>No personnel: 193              | Monsieur<br>Dupont Pau<br>Rue du So<br>1200 Gené<br>COPIE | T.I Informatique - Ag<br>یا<br>ei 10<br>ve | ence principale                                             |
|                             | Genres de salaire<br>1000 Salaire mensuel<br>1330 Indémnités enfants<br>1999 SALAIRE BRUT            | Base Taux %                                               | Taux Quantité                              | Montant<br>3'500.00<br>600.00<br>4'100.00                   |
|                             | 2030 AVS Retenue<br>2040 AF<br>2090 AC<br>2140 AANP Retenue<br>2290 LPP<br>2998 TOTAL DES DEDUCTIONS | 3'500.00 5.15<br>3'500.00 0.27<br>3'500.00 1.10<br>1.40   |                                            | -180.25<br>-9.45<br>-38.50<br>-124.60<br>-300.00<br>-652.80 |

Selon le rôle et les permissions de l'utilisateurs différentes fonctionnalités peuvent être actives.

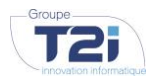

GROUPE T2I SUISSE SA www.groupe-t2i.com info@groupe-t2i.com

SIEGE SOCIAL Tél. +41 58 666 20 20 Technopôle 1, 3960 Sierre

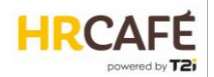

Ce dossier est dédié aux documents RH. Par conséquent seul les RH peuvent y ajouter des documents ou en supprimer.

Les documents sont sécurisés par type de document. Selon le type du document, celui-ci peut être visible pour les RH unique (exemple : un brouillon de contrat) ou également par l'employé (exemple : la fiche de salaire) et/ou son manager (exemple : l'évaluation annuelle).

# 3.6 Workflows

Le portail HR Café est généralement accessible à tous les collaborateurs. L'employé peut ainsi consulter ses données en tout temps. Néanmoins, il n'a par défaut pas la permission de modifier directement ses données. Il annonce des modificaitons de données par le biais d'un workflow qui est soumis à validation par les RH. L'objectif est d'assurer que les RH sont bien au courant du changement et peuvent, le cas échéant, initier d'autres modifications qui s'y rapportent (exemple : le changement d'était civil peut entrainer une modification de l'impôt à la source).

Un employé connecté au portail peut annoncer un changement de ses données depuis sa page d'accueil directement ou depuis l'écran de ses données de base, en cliquant sur le crayon de la section concernée.

Données de base

Page d'accueil

| Actions                            | Q |
|------------------------------------|---|
| Changement d''adresse              |   |
| Changement des contacts d''urgence |   |
| Annonce d"un nouvel enfant         |   |
| Changement d''état civil           |   |

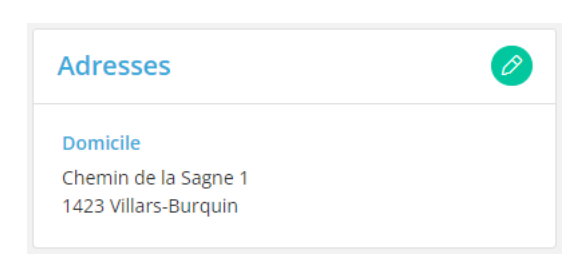

Dans les deux cas, une fenêtre va lui afficher les données actuelles avec la possibilité de les modifier. Selon le type de données à changer (ex. changement d'adresse), il est possible de spécifier la date d'entrée en vigueur de la nouvelle information.

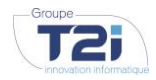

GROUPE T2I SUISSE SA www.groupe-t2i.com info@groupe-t2i.com

**SIEGE SOCIAL** Tél. +41 58 666 20 20 Technopôle 1, 3960 Sierre

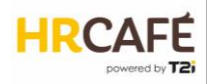

| Adresses                     |                                |                           |                | ×          |
|------------------------------|--------------------------------|---------------------------|----------------|------------|
| Date Changement*             |                                |                           |                |            |
| Type*                        | Pays*                          | Ville*                    | Canton<br>Vaud |            |
|                              | Municipalité<br>Giez           | Rue* Chemin de la Sagne 1 |                |            |
|                              | Extension rue                  |                           |                |            |
|                              |                                |                           | Nouvelle adre  | esse 🕂     |
| Remarque                     |                                |                           |                |            |
| J'ai déménagé au 1er mai     | rs et je ne l'avais pas encore | annoncé                   |                |            |
| Fichier(s) (Taille de fichie | r maximale pour la mise en     | ligne: 5 MB)              |                |            |
| 1 fichier sélectionné (Dén   | nénagement.pdf)                |                           |                | Parcourir  |
| 1. Déménagement.pdf          | (79.93 kB)                     |                           |                |            |
|                              |                                |                           | Annuler        | tre au RHs |

Pour tout type de changement de données, l'employé peut ajouter une remarque ainsi qu'un document. Puis, il soumet la modification pour validation aux RH.

Sur la section modifiée apparait alors l'information que la validation est en cours. Jusque-là, il n'est pas possible de soumettre un autre modification du même type.

| Adresses                                                 | Validation en cours |
|----------------------------------------------------------|---------------------|
| Domicile<br>Chemin de la Sagne 1<br>1423 Villars-Burquin |                     |

Côté RH, la modification est signalée par une nouvelle tâche sur le tableau de bord :

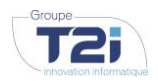

GROUPE T2I SUISSE SA www.groupe-t2i.com info@groupe-t2i.com **SIEGE SOCIAL** Tél. +41 58 666 20 20 Technopôle 1, 3960 Sierre

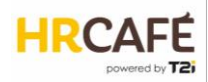

| Mon tableau de bord |   |  |  |  |
|---------------------|---|--|--|--|
| Tâches & infos      | R |  |  |  |
| 1                   |   |  |  |  |

Remarque : si un groupe RH a été défini avec plusieurs utilisateurs, tous recevront la notification pour cette tâche de validation. Le premier à y accéder va la bloquer le temps de la traiter.

| Tâc | hes & info             |                      |               |                            |       |          |
|-----|------------------------|----------------------|---------------|----------------------------|-------|----------|
|     |                        | 1 tâche Q            |               |                            |       | $\times$ |
|     | Collaborateur concerné | Туре                 | Etape         | Initiateur                 | Motif |          |
|     | Pamela Ackermann       | Changement d"adresse | En validation | demo-usr-emp@ticloud.local | I     |          |
|     |                        |                      |               |                            |       | 0        |

En cliquant sur la tâche, l'utilisateur RH est amené directement sur le profil de l'employé concerné Pour valider les nouvelles informations :

| MARA                 | Madame -<br>Pamela Acke | Adresses                  |                           |         |                      |                 | ×         |
|----------------------|-------------------------|---------------------------|---------------------------|---------|----------------------|-----------------|-----------|
|                      | Née le 7 juin           | Date Changement*          |                           |         |                      |                 |           |
|                      | Coordonnée              | 01/03/2023                | <b>1</b>                  |         |                      |                 |           |
|                      |                         | Type*                     | Pays*                     |         | Ville*               | Canton          |           |
|                      |                         | Domicile                  | - Suisse                  | *       | 1429, Giez, Giez 👻   | Vaud            |           |
|                      |                         |                           | Municipalité              |         | Rue*                 |                 |           |
|                      |                         |                           | Giez                      |         | Chemin de la Sagne 1 |                 |           |
|                      |                         |                           | Extension rue             |         |                      |                 |           |
|                      |                         |                           |                           |         |                      |                 |           |
| Adresses             |                         |                           |                           |         |                      | Nouvelle a      | dresse    |
| Domicile             |                         |                           |                           |         |                      | Nouvene at      |           |
| Chemin de la Sagne 1 |                         | Remarque                  |                           |         |                      |                 |           |
| 1423 Villars-Burquin |                         | J'ai déménagé au 1er r    | mars et je ne l'avais pas | encore  | annoncé              |                 |           |
|                      |                         | Fichier(s) (Taille de fic | hier maximale pour la i   | nise en | ligne: 5 MB)         |                 |           |
| Nationalités         |                         | 1 fichier sélectionné (D  | Déménagement.pdf)         |         |                      |                 | Parcourir |
|                      |                         | 1. Déménagement.          | pdf (79.93 kB)            |         |                      |                 |           |
| Suisse               |                         |                           |                           |         |                      |                 |           |
|                      |                         |                           |                           |         |                      | Annuler Refuser | Accepter  |
|                      |                         |                           |                           |         |                      |                 |           |

En cas d'acceptation, les données seront sauvegardées. Les documents attachés sont automatiquement déposé dans les documents de l'employé.

En cas de refus, l'utilisateur devra donner une justification.

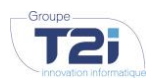

GROUPE T2I SUISSE SA www.groupe-t2i.com info@groupe-t2i.com **SIEGE SOCIAL** Tél. +41 58 666 20 20 Technopôle 1, 3960 Sierre

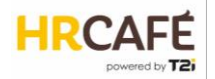

En cas d'annulation de l'action, la tâche est à nouveau libérée. Si un groupe de RH a été défini, un autre utilisateur pourra alors la traiter.

A la fin du processus, l'employé est informé de l'acception ou du refus de la modification par le biais d'une info...

| Tâo | ches & info            |                      |                     |                            |       |          |
|-----|------------------------|----------------------|---------------------|----------------------------|-------|----------|
|     |                        | 1 tâche Q            |                     |                            |       | $\times$ |
|     | Collaborateur concerné | Туре                 | Etape               | Initiateur                 | Motif |          |
| 6   | Pamela Ackermann       | Changement d"adresse | Accepté par les RHs | demo-usr-emp@ticloud.local |       |          |
|     |                        |                      |                     |                            |       | S        |

... ou directement sur ses données de base

| Adresses                          | Accepté    |
|-----------------------------------|------------|
| Domicile                          | $\bigcirc$ |
| Chemin de la Sagne 1<br>1429 Giez |            |

Dans les deux cas, il doit quittancer la décision avant de pouvoir annoncer une nouvelle modification sur ces données. En cas de refus, c'est à ce moment que la justification lui est affichée.

# 3.7 Génération de rapports

Il existe deux types de rapports :

- Les rapports standards basés sur un modèle CrystalReport permettant plusieurs formats de sortie.
- Une fusion bureautique (publipostage) qui produit des documents PDF ou Word. Ces rapports peuvent reprendre des données de base et les données de contrat (hors éléments de salaire)

#### Rapports standards

L'utilisateur peut générer ce type de rapport depuis la page d'annuaire des employés ou depuis la liste des entreprises en cliquant sur l'icône de l'imprimante :

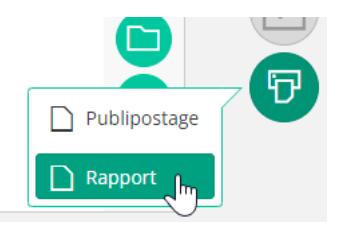

Remarque : cette fonctionnalité n'est disponible que si l'utilisateur possède la permission « Print custom report ».

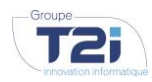

GROUPE T2I SUISSE SA www.groupe-t2i.com info@groupe-t2i.com **SIEGE SOCIAL** Tél. +41 58 666 20 20 Technopôle 1, 3960 Sierre

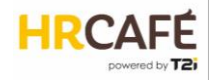

Une fenêtre popup permet alors de sélectionner :

- le type de rapport (les rapports sont classés dans différentes catégories),
- le rapport rapport lui-même (la liste s'affiche en fonction du type choisi)
- le format de sortie (plusieurs formats sont disponibles tels que PDF, CSV, EXCEL, TEXT, XML)

| Rapport personalisé | ×                  |
|---------------------|--------------------|
| Туре*               |                    |
| 5. Statistiques     | •                  |
| Rapport*            |                    |
| Masse salariale     | ~                  |
| Format*             |                    |
| PDF                 | ~                  |
| Texte*              |                    |
| Masse salariale     |                    |
| De l'entreprise*    |                    |
| 1                   |                    |
| A l'entreprise*     |                    |
| 1                   |                    |
| Mois*               |                    |
| 4                   |                    |
| Année*              |                    |
| 2023                |                    |
|                     |                    |
|                     | Annuler Impression |
|                     |                    |

L'utilisateur clique sur « Impression » et l'application confirme que la génération du rapport a été démarrée (le message s'affiche au fond de l'écran):

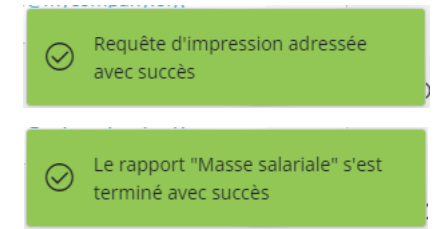

Le rapport est créé en arrière-plan. L'utilisateur peut continuer à travailler et il est averti lorsque le rapport est prêt :

L'utilisateur peut alors récupérer le rapport dans le dossier « Rapports RH » :

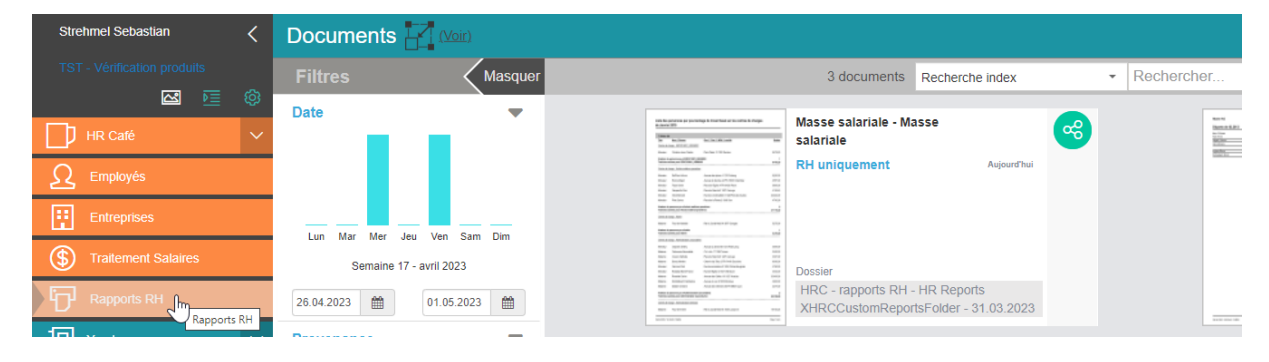

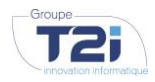

GROUPE T2I SUISSE SA www.groupe-t2i.com info@groupe-t2i.com **SIEGE SOCIAL** Tél. +41 58 666 20 20 Technopôle 1, 3960 Sierre

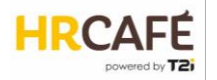

Il peut arriver que la génération du rapport échoue lorsqu'il est mal configuré ou que les paramètres envoyés ne sont pas valides. Dans ce cas l'application affiche un message d'erreur :

Une erreur est survenue durant la génération du rapport "Liste des personnes imposées à la source". Vérifier la liste des évenements pour plus de détails.

L'utilisateur trouvera des informations plus précises dans la « Gestion des événement » :

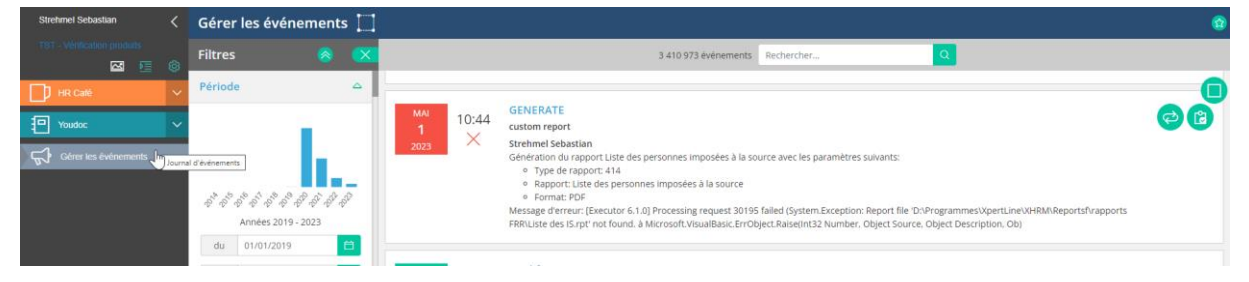

Dans le cas ci-dessus, le rapport est configuré, mais le modèle n'a pas été copié sur le serveur ou a été supprimé.

IMPORTANT : les clients qui utilisaient HRM auparavant retrouveront leurs rapports Xpert, Print standard et spécifiques ici.

## Fusion bureautique (publipostage)

Le publipostage est disponible sur l'annuaire des employés, sur les données de base d'un employé et sur le contrat d'un employé, toujours pas l'icône de l'imprimante.

Sur l'écran des données de base ou du contrat d'un employé, une popup va demander à l'utilisateur quel est le modèle de document à prendre. Le nom du modèle sera automatiquement repris pour la description (nom du fichier). L'utilisateur peut modifier cette description s'il le souhaite.

| Requête d'éditique X      |
|---------------------------|
| Modèle*                   |
| HR Café - Fiche employé 🔹 |
| Description*              |
| HR Café - Fiche employé   |
| Annuler                   |

La génération du document démarre en cliquant sur « Publier ».

L'utilisateur pourra récupérer le document dans les « Requêtes d'éditique »

| Strehmel Sebastian <        | Requêtes d'éditique        |             |                                          |            |    |
|-----------------------------|----------------------------|-------------|------------------------------------------|------------|----|
| TST - Vérification produits | Filtres 🔗 😒                |             | 1 requête Rechercher                     | Q          |    |
| HR Caté 🗸                   | Période 🛆                  | MAI 11:25   | Exécution                                |            |    |
| Youdoc V                    |                            | 1 V<br>2023 | Requête d'éditique<br>Strehmel Sebastian |            | 30 |
| Requêtes d'éditique         | on des requêtes d'éditique |             | HR Café - Fiche employé                  |            |    |
| Gérer les événements        | ふ ホ ヤ ホ か ホ ホ か か か か か    |             |                                          |            |    |
|                             |                            |             |                                          |            |    |
| Groupe                      | GROUPE T2LS                | SUISSE SA   | SIEGE SOCIAL                             | SUCCURSALE |    |

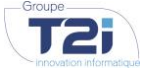

GROUPE T2I SUISSE SA www.groupe-t2i.com info@groupe-t2i.com

**SIEGE SOCIAL** Tél. +41 58 666 20 20 Technopôle 1, 3960 Sierre SUCCURSALE Tél. +41 58 666 21 21 Rue du Caudray 4, 1020 Renens Confidentiel

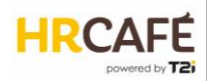

La liste des requêtes d'éditique affiche le statut d'avancement de la génération. En cliquant sur la requête, l'utilisateur accède aux documents lui-même.

| Strehmel Sebastian          |   | Documents génér                                                                                                    | és                                                                 |            |            |   |          |
|-----------------------------|---|----------------------------------------------------------------------------------------------------|--------------------------------------------------------------------|------------|------------|---|----------|
| TST - Vérification produits | ~ |                                                                                                    |                                                                    | 1 document | Rechercher | Q | 8        |
| S 1                         | ø |                                                                                                    |                                                                    |            |            | _ |          |
| HR Caté                     | ~ |                                                                                                    |                                                                    |            |            |   | <u>_</u> |
| Youdoc                      | ~ | A second second | HR Café: fiche avec les infos<br>personnelles et contractuelles de |            |            |   | 6        |
| Requêtes d'éditique         |   | 1                                                                                                    | l'employé                                                          |            |            |   |          |
| Gérer les événements        |   | 1 1 1 1 1 1 1 1 1 1 1 1 1 1 1 1 1 1 1                                                                                                    |                                                                    |            |            |   |          |
|                             |   |                                                                                                    | Fiche employé                                                      |            |            |   |          |
|                             |   |                                                                                                    | XFRAMEWORK-<br>EVENT202305011125Employee                           |            |            |   |          |
|                             |   | has the set                                                                                                    |                                                                    |            |            |   |          |

Il peut alors l'ouvrir et télécharger.

IMPORTANT : les documents dans les requêtes d'éditique sont supprimés après 3 mois. Le but n'est pas de stocker des documents.

ASTUCE : Il est toutefois possible de configurer les modèles de telle manière que les documents sont directement archivés dans les dossiers des collaborateurs concernés ou dans le dossier général « Rapports RH ».

Lorsque l'utilisateur effectue le publipostage depuis l'annuaire des employés, les données de tous les employés dans la séléction, sont utilisés pour générer le document.

La popup de sélection du modèle comporte alors l'option « Groupé » qui génère un seul document avec tous les rapports ou alors un document par employé.

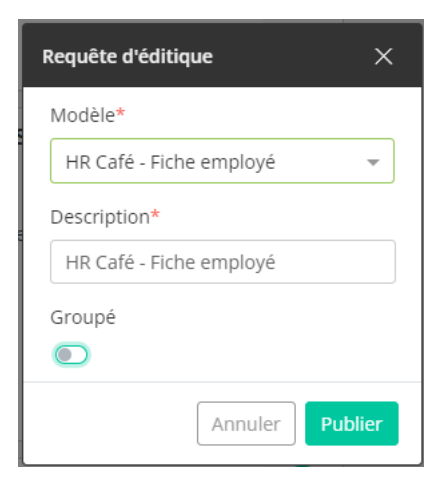

Résultat en désactivant l'option « Groupé » :

| Documents généi                                                                                                    | rés                                                                             |                         |   |
|----------------------------------------------------------------------------------------------------|---------------------------------------------------------------------------------|-------------------------|---|
|                                                                                                    |                                                                                 | 1 document Rechercher Q | 8 |
|                                                                                                    |                                                                                 |                         |   |
| Assetutional and a second and a second and a | HR Café: fiche avec les infos<br>personnelles et contractuelles de<br>l'employé |                         | • |
| Initial         Initial         Initial <t< td=""><td>Fiche employé<br/>XFRAMEWORK-<br/>EVENIZO2305011418Fmployee</td><td></td><td></td></t<>                                                                                                    | Fiche employé<br>XFRAMEWORK-<br>EVENIZO2305011418Fmployee                       |                         |   |
| gan and a contract                                                                                                    |                                                                                 |                         |   |

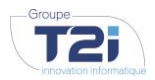

GROUPE T2I SUISSE SA www.groupe-t2i.com info@groupe-t2i.com **SIEGE SOCIAL** Tél. +41 58 666 20 20 Technopôle 1, 3960 Sierre

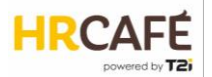

Résultat avec en activant l'option « Groupé » :

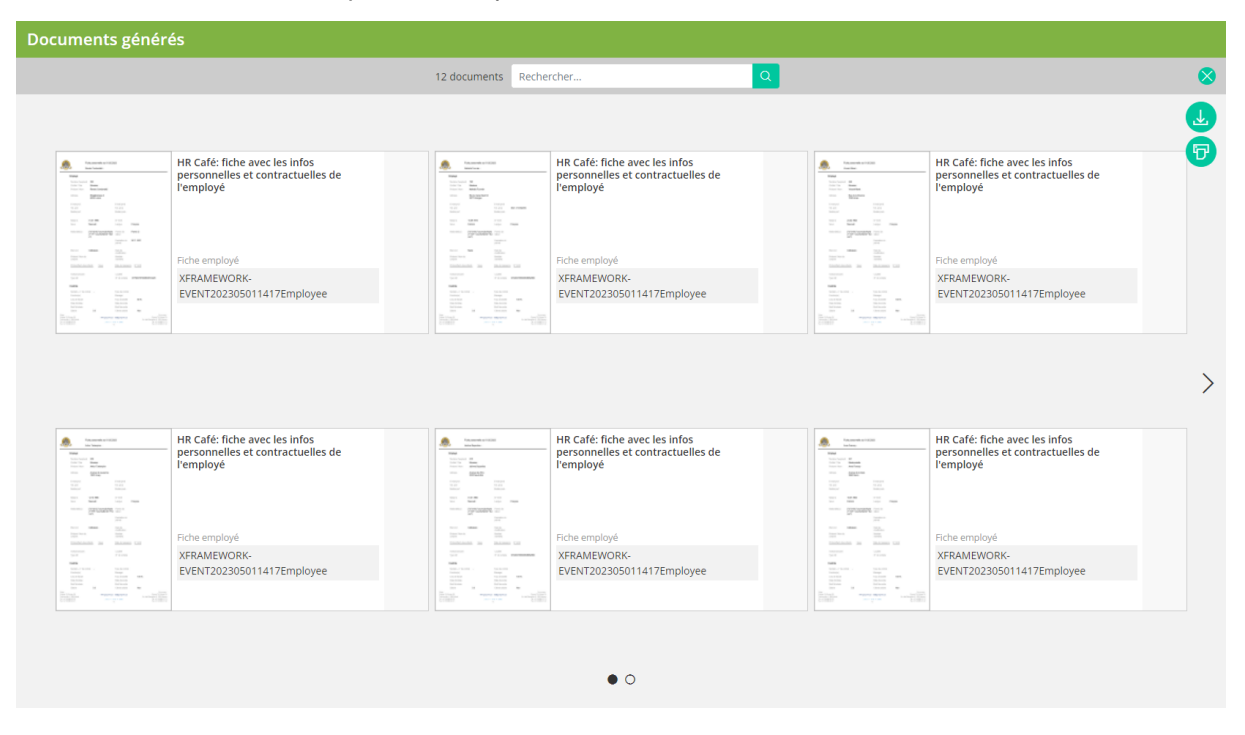

# 4. PARAMETRAGE

# 4.1 Données personnalisées

Il est possible d'ajouter des champs personnalisés dans une séction dédiée sur les écrans des données de base et des contrats.

La première étape consiste à créer les champs.

Dans la partie « Administration » du portail, il faut ouvrir le menu « HR Café Administration », puis sélectionner le sous-menu « Données personnalisées ».

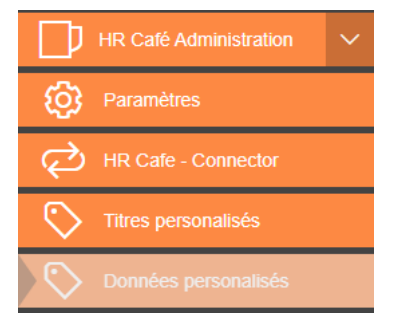

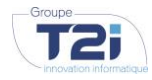

GROUPE T2I SUISSE SA www.groupe-t2i.com info@groupe-t2i.com **SIEGE SOCIAL** Tél. +41 58 666 20 20 Technopôle 1, 3960 Sierre

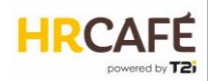

| Données personnalisées     |                                |                                                                                                    |   |
|----------------------------|--------------------------------|----------------------------------------------------------------------------------------------------|---|
| Afficher paramètres radiés | Propriétés                     |                                                                                                    | 8 |
| 3/3 Rechercher Q           | Propriétés<br><sup>Radié</sup> |                                                                                                    |   |
| N° de place de parc        | Code*                          | Description*                                                                                                    |   |
| Numéro de plaques          | CONEW (2)                      | Image: Second to the second to the second to the |   |
| Numéro de vendeur          | Format de données*             | Type de liste                                                                                                    |   |
|                            | Texte (4)                      | (5) •                                                                                                    |   |
|                            | Texte                          | Pas de liste                                                                                                    |   |
|                            | Nombre                         | Liste ouverte                                                                                                    |   |
|                            | Date                           | Liste fermée                                                                                                    |   |
|                            | Booléen                        |                                                                                                    |   |
|                            | Obligatoire                    | Occurrence multiple                                                                                                    |   |
|                            |                                |                                                                                                    |   |
|                            | 6                              | $\bigcirc$                                                                                                    |   |

La liste a gauche montre les champs déjà définis. Pour en définir un nouveau, il faut cliquer sur +

- Lorsqu'un champ doit être désactivé, il faut le radier. Cela permet de garder l'historique, mais le champ ne s'affichera plus à l'ecran
- 2 Un code est nécessaire pour identifier le champ.
- La description est le libellé qui s'affichera dans la liste à gauche ainsi qu'à l'écran. Cette description doit être saisie en plusieurs langues.
- 4 Les formats texte, nombre, date et booléen (case à chocher) sont supportés.
- 5 Pour les trois premiers formats, le champ peut être affiché sous forme de liste :
  - Pas de liste : un champ de saisie standard
  - Liste ouverte : chaque saisie que l'utilisateur fait est ajouté à la liste et présenté comme option lors de la prochaine saisie (pour tous les utilisateurs)
  - Liste fermée : il faut définir les valeurs de la liste avec un code et un libellé en 4 langues pour chaque option de la liste
- 6 Le champ peut être rendu obligatoire.
- 7 En activant l'occurance multiple, l'utilisateur peut créer plusieurs instances du champ à l'écran

Une fois que les champs sont définis, la deuxième étape consiste à les ajouter sur les écrans.

Pour cela, il faut créer des titres personnalisés :

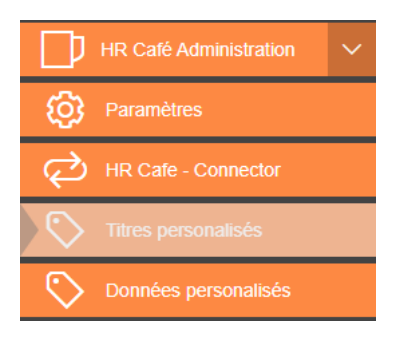

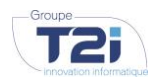

GROUPE T2I SUISSE SA www.groupe-t2i.com info@groupe-t2i.com **SIEGE SOCIAL** Tél. +41 58 666 20 20 Technopôle 1, 3960 Sierre

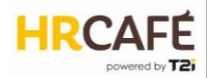

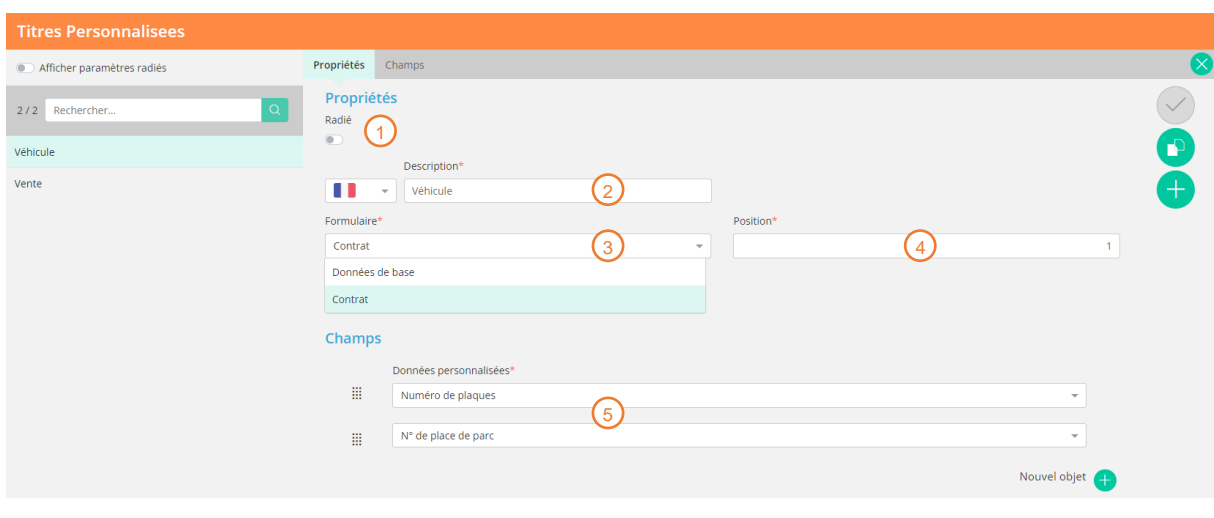

Ces titres permettent de créer des sous-sections dans l'espace dédié aux données personnalisées et d'y rattacher des champs.

La liste à gauche contient les titres existant. Pour en définir un nouveau, il faut cliquer sur +

- Lorsqu'un titre doit être désactivé, il faut le radier. Les champs rattachés à ce titre ne s'afficheront plus à l'ecran
- 2 La description est le libellé qui s'affichera dans la liste à gauche ainsi qu'à l'écran. Cette description doit être saisie en plusieurs langues.
- 3 Le titre est ajouté soit dans le formulaire des données de base, soit dans celui du contrat
- (4) La position détermine l'ordre des titres dans l'espace dédié aux champs personnalisés
- Le clic sur « nouvel objet » permet d'ajouter un champ que l'on peut ensuite sélectionner dans une liste déroulante. L'ordre des champs peut être modifié par glisser-déposer sur l'icône

Important : un champ peut être utilisé sous plusieurs titres et dans les deux formulaires. Cependant, il s'agira d'instances différentes de ce champ et les valeurs seront sauvegardées séparément.

Dans les formulaire, le résultat s'affiche comme ceci en lecture:

|                   |                            | Ø                                 |
|-------------------|----------------------------|-----------------------------------|
| Vente             |                            |                                   |
| Numéro de vendeur | 521345                     |                                   |
|                   |                            |                                   |
|                   |                            |                                   |
|                   | Vente<br>Numéro de vendeur | Vente<br>Numéro de vendeur 521345 |

Et en édition :

GROUPE T2I SUISSE SA www.groupe-t2i.com info@groupe-t2i.com **SIEGE SOCIAL** Tél. +41 58 666 20 20 Technopôle 1, 3960 Sierre SUCCURSALE Tél. +41 58 666 21 21 Rue du Caudray 4, 1020 Renens Confidentiel

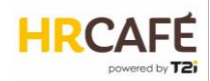

| Données personnalisées | ×              |
|------------------------|----------------|
| Véhicule               |                |
| Numéro de plaques      |                |
| VD268354               |                |
| N° de place de parc    |                |
| 34                     |                |
| Vente                  |                |
| 521345 ×               |                |
|                        |                |
|                        | Annuler Sauver |

# 4.2 Valeurs de listes

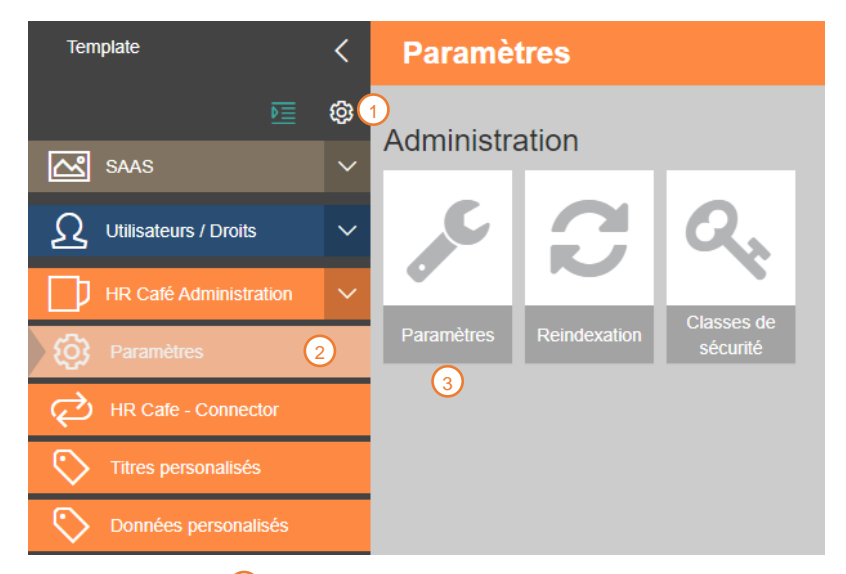

Dans la partie « Administration » 1 du portail, il faut ouvrir le menu « HR Café Administration », puis sélectionner le sous-menu « Paramètres ».

3 La vignette « Paramètres » permet d'accéder à la liste des paramètres. Il s'agit des valeurs qui s'affichent dans les listes déroulantes dans les écrans de données de base et de contrat.

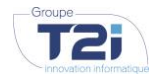

GROUPE T2I SUISSE SA www.groupe-t2i.com info@groupe-t2i.com **SIEGE SOCIAL** Tél. +41 58 666 20 20 Technopôle 1, 3960 Sierre

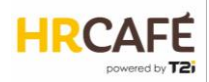

| Paramètres               |                   |               |                 |                          |       |                                       |
|--------------------------|-------------------|---------------|-----------------|--------------------------|-------|---------------------------------------|
| Farametres               |                   |               |                 |                          |       |                                       |
|                          | _                 |               |                 |                          |       |                                       |
| <u>1</u>                 | Inclure les valeu | rs radiées: C | FF              |                          |       | Q                                     |
| Delivery_method          | ·                 |               |                 |                          |       |                                       |
| Dolivory period          | Code              | Par défaut    | Radié           | Nom                      | Abré  | viation                               |
| Delivery_period          | 1                 |               |                 | Ordinateur portable      | Ordin | ateur portable                        |
| Education                | 2                 |               |                 | Badge d'acces            | Badg  | e d'acces                             |
| Employee_status          | Code*             |               |                 |                          |       | · · · · · · · · · · · · · · · · · · · |
| End_date_reason          |                   | 1             |                 |                          |       | ×                                     |
|                          | Identifiants exte | ernes 🖸       |                 |                          |       |                                       |
| Equipment                | Nom du syste      | me externe    | Id exte         | me                       |       |                                       |
| Frequency                |                   |               |                 |                          |       |                                       |
| Function                 |                   |               |                 | Ajouter une occurrence G |       |                                       |
| Eurotion Jouri           | Par défaut        |               | OFF             |                          |       |                                       |
| Function_level           | Radié             |               | OFF             |                          |       |                                       |
| Function_title           | Nom*              |               |                 |                          |       |                                       |
| Identifier_type          | NOT               |               | Ordinateur por  | table                    |       |                                       |
| Insurance                | Abréviation       |               | Ordinateur port | table                    |       |                                       |
|                          | Nom               |               | Laptop          |                          |       |                                       |
| Insurance_institution    |                   |               |                 |                          |       |                                       |
| Insurance_responsibility | Abreviation       |               | Laptop          |                          |       |                                       |
| Insurance_value_typeX    | Nom               | _             | Laptop          |                          |       |                                       |
| Interview_status         | Abréviation       |               | Laptop          |                          |       |                                       |
|                          |                   |               |                 |                          |       |                                       |

Les valeurs doivent toujours être saisis en trois langues.

ATTENTION : certains paramètres sont liés à la définition dans HRM et ne peuvent pas être modifiés. Ces paramètres ont été dupliqués pour des raisons de performance.

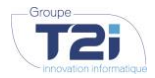

GROUPE T2I SUISSE SA<br/>www.groupe-t2i.comSIEGE SOCIAL<br/>Tél. +41 58 666 20 20SUCCURSALE<br/>Tél. +41 58 666 21 21<br/>Rue du Caudray 4, 1020 Renens